Created by Qing Hua Yu (Alison) Instructional Designer, Academic Technology <u>ging.yu@csuci.edu</u>

# **Create quiz questions in Respondus**

Step one: Create a new Respondus file

Step Two: Set point value

Step Three: Create Questions

Step Four: Don't forget to save your file for uploading to multiple courses later

## Step One

- Open Respondus program, under Start tab
  - a. Choose the right personality
  - b. Click "Create" tab

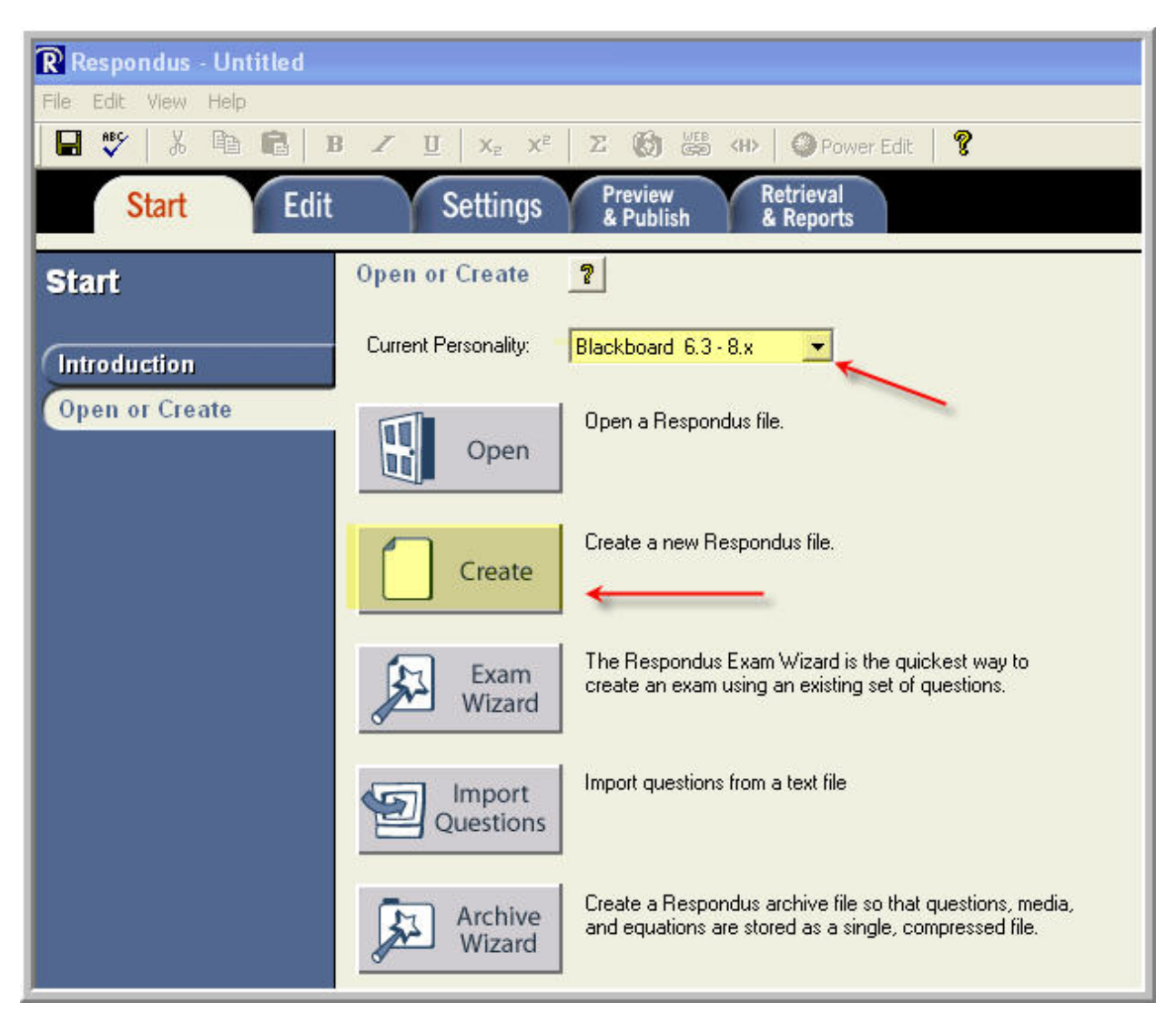

c. In the pop-up window, give the name of your file, choose the type of file and click Ok

## Created by Qing Hua Yu (Alison) Instructional Designer, Academic Technology qing.yu@csuci.edu

|              | [                                                                                                    | (   |
|--------------|----------------------------------------------------------------------------------------------------|-----|
| escription:  | Sample workshop quiz questions                                                                                                    | ~ ~ |
| Type of File |                                                                                                    |     |
| 🖲 Exam       | Create an exam file.                                                                                                    |     |
| C Survey     | y Create a survey file. Survey files are similar to exam files, except tha<br>they lack correct answers, point values, and feedback. |     |

#### Step Two

• Set Value Point for quiz question

In Respondus, from File menu -> click Preferences You will get the following window. Click Edit & Publish tab -> set the Value Point and click Ok

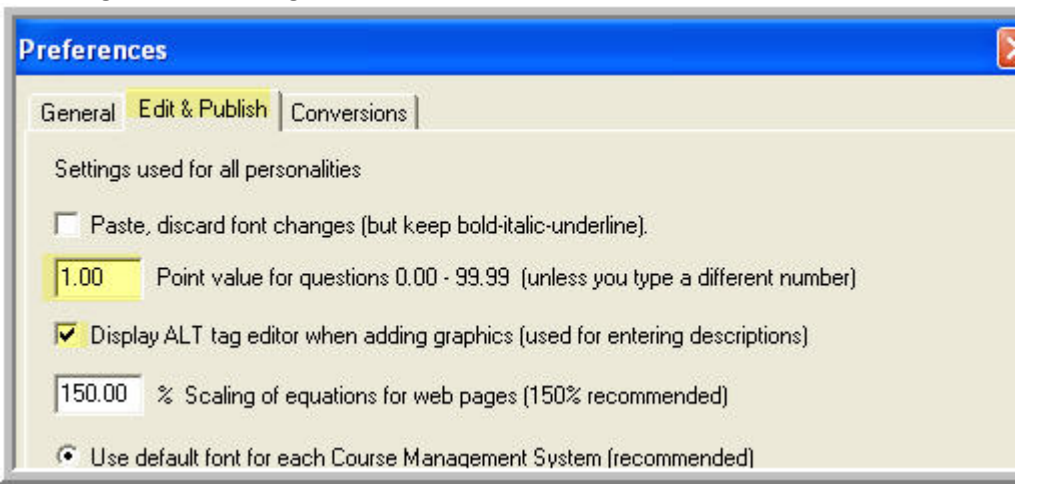

#### Step Three

- Create questions
  - a. Open the workshop1 file we just created
  - b. Choose the type of question you'd like to create
  - c. You can copy questions from another file
  - d. Check the Randomize answers can help to prevent student sharing answers
  - e. Don't forget to save the questions

# Created by Qing Hua Yu (Alison) Instructional Designer, Academic Technology <u>ging.yu@csuci.edu</u>

| R Respondus - Workshop1.rsp      |                                                                         |  |  |
|----------------------------------|-------------------------------------------------------------------------|--|--|
| File Edit View Help              |                                                                         |  |  |
| 🖬 🖤 👗 🖻 🔂 B                      | 🖌 🗓 Xz Xz 🔀 🕼 🚟 <h> 🕗 Power Edit 💡</h>                                  |  |  |
| Start Edit                       | Settings Preview Retrieval<br>& Publish & Reports                       |  |  |
| Edit Questions Multiple Choice ? |                                                                         |  |  |
|                                  | 1. Title of Question                                                    |  |  |
| Multiple Choice                  | 2. Question Wording 🔽 Randomize answers                                 |  |  |
| True and False                   |                                                                         |  |  |
| Essay / Short Answer             |                                                                         |  |  |
| Matching                         |                                                                         |  |  |
| Ordering                         | 3. Answers (PageDown moves to next answer) Leneral Feedback [] Feedback |  |  |
| Fill in the Blank                | A                                                                       |  |  |
| Multiple Answers                 |                                                                         |  |  |
| Calculated                       |                                                                         |  |  |
| More > C                         |                                                                         |  |  |
| 10                               |                                                                         |  |  |
|                                  | D                                                                       |  |  |
| Copy from Another File           |                                                                         |  |  |
|                                  | 4. Select Correct Answer 5. Point Value 1.00                            |  |  |
|                                  | 6 Add to End of List Insert into List Clear Form Preview                |  |  |
| Question List                    |                                                                         |  |  |
| # Title Format                   | Question Wording                                                        |  |  |
|                                  |                                                                         |  |  |
| -                                |                                                                         |  |  |

## Step Four

- Don't forget to save your file for uploading to other courses or modifying later
  - a. File Menu -> Save
  - b. Your quiz file will be saved on your local computer
  - c. Next time when you open Respondus, click open tab you will be able to locate the file you saved before